## **Opening other users Inboxes/Mailboxes using OWA 2010**

## Opening another exchange mailbox using Outlook Web Access 2010

If you needs access to someone else mailbox here are easy steps showing how to achieve this task.

| Login to OWA using your own mailbox email address and password |                                                                                                    |
|----------------------------------------------------------------|----------------------------------------------------------------------------------------------------|
| https://wmail.austin.utexas.edu/owa                            | Öutlook Web App                                                                                                    |
|                                                                | The Austin Exchange Messaging Service                                                                                                    |
|                                                                | Migrated to Office 365? Click herei                                                                                                    |
|                                                                | Creations of use of UT Austin computer and networking resources to<br>profile fed. If you fog on to this computer system, you acknowledge your<br>evaluations of and concentrative with the UT Austin Austphane the Policy.<br>The University will presente validates of the fail extend of the law.                                                                                                    |
|                                                                | AFVS Documentation                                                                                                    |
|                                                                | Security ( show explanation )                                                                                                    |
|                                                                | <ul> <li>This is a public or shared computer</li> <li>This is a private computer</li> </ul>                                                                                                    |
|                                                                | Use the light version of Gut ook Web App                                                                                                    |
|                                                                | User name: 😽                                                                                                    |
|                                                                | Peasword: 💥                                                                                                    |
|                                                                | Sign in                                                                                                    |
|                                                                | Connected to Microsoft Exchange<br>2000 Microsoft Colocial on All rights assessed                                                                                                    |
| Click on the down arrow to the left of your mailbox name.      | Aline Society (2014)                                                                                                    |
|                                                                | A second second se                                                                                                    |
|                                                                | A de la companya de la companya de la compa                                                                                                    |
|                                                                | Francisco De Constante de Constante de Co    |
|                                                                | A fact hand the second second se                                                                                                    |
|                                                                | a man and a man and a                                                                                                    |
|                                                                | A DECEMBER OF A DECEMBER OF A  |
|                                                                | A longer of the second second se                                                                                                    |
|                                                                | a second second se                                                                                                    |
|                                                                | A the set of the set of the       |
|                                                                | and the second second s |
|                                                                | Construction of the second second secon      |
|                                                                |                                                                                                    |

| Under "Select Mailbox", enter the name of the mailbox you wish to open and click | agaraa. Jacon, Naced Mile                                                                                                    |
|----------------------------------------------------------------------------------|----------------------------------------------------------------------------------------------------|
| open.                                                                            | Open Other National X                                                                                                    |
|                                                                                  | BMC 500695 Stati native.                                                                                                    |
|                                                                                  | terrorent auto steam alla A. A. A. A.                                                                                                    |
|                                                                                  | The states, Haved N. The relevance of the states of the relevance of the relevance of the r                                                                                                    |
|                                                                                  | No are resulting this manage because you have been designered as a second distribution increase being thread being thread                                                                                                    |
| Your other mailbox is now open and ready for use!                                | Alexandragy<br>Alexandragy<br>Alexan |
|                                                                                  |                                                                                                    |
| To revert to your original mailbox, just follow the previously outlined steps!   |                                                                                                    |